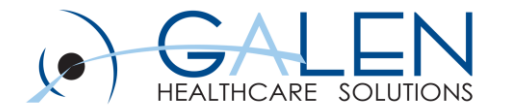

# **Clinical Summary**

**Empowering Extraordinary Patient Care** 

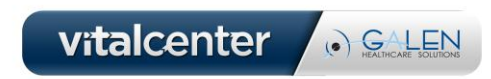

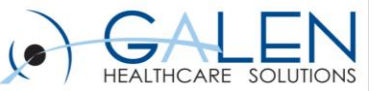

### All phone lines have been placed on mute To ask Questions during the Webcast

Please enter them in the Questions section of your Webcast Control box

| File View Help                           | _ 0 % ×                         |
|------------------------------------------|---------------------------------|
| - Audio                                  |                                 |
| Audio Mode: OUs                          | e Telephone<br>e Mic & Speakers |
| & MUTED                                  | 40 00000000                     |
| Audio Setup                              |                                 |
| Questions                                | 5                               |
| Welcome to the "Orde<br>Dry-Run: Take II | rs - Basics' Webinar 🔶          |
|                                          |                                 |
| [Enter Question For Sta                  | 10                              |
|                                          | Send                            |

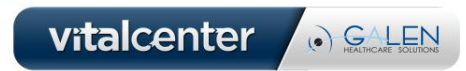

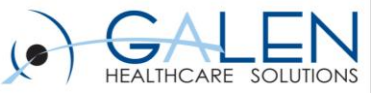

### Introduction

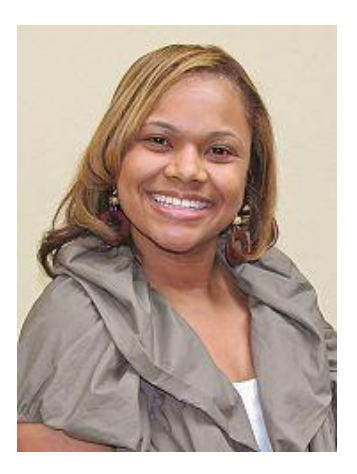

### **Stacey Murdic**

- Consultant with Galen Healthcare Solutions
  - Over 10 years in healthcare including 1 year of EHR experience
  - Galen Enterprise EHR Certified

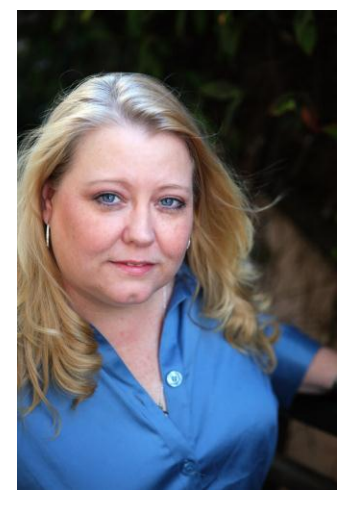

### **Crystal Vervaecke**

- Consultant with Galen Healthcare Solutions
  - Over 20 years in healthcare including 9 years of EHR experience
  - Galen Enterprise EHR Certified

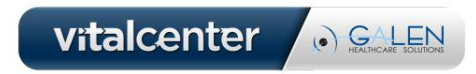

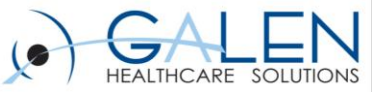

### • Agenda

- Overview/Definition
- Options
- Considerations
- Setup

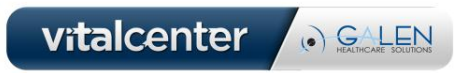

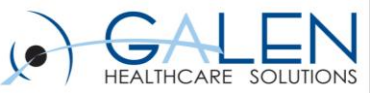

# Poll Question #1

Does Your organization currently utilize or plan on utilizing clinical summaries?

<u>**Reminder:**</u> Once you have finished answering the poll question you will need to close the poll window.

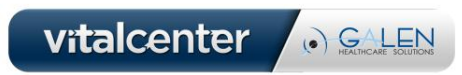

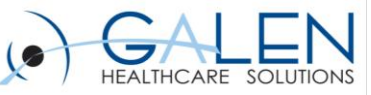

- The patient name
- The provider's office contact information
- The date and location of visit
- An updated medication list and summary of current medications
- Updated vitals
- The reason or reasons for visit
- Procedures and other instructions based on clinical discussions that took place during the office visit
- Any updates to a problem list
- Immunizations or medications administered during visit
- A summary of topics covered or considered during visit
- The time and location of next appointment or testing if scheduled or a recommended appointment time if not scheduled
- A list of other appointments and testing the patient needs to schedule with contact information
- Laboratory and other diagnostic test orders
- Test or laboratory results (if received before 24 hours after visit)
- Symptoms

# Definition of a Clinical Summary

The Meaningful Use Rules define a Clinical Summary as an aftervisit summary that provides a patient with relevant and actionable information and instructions containing, but not limited to, the following:

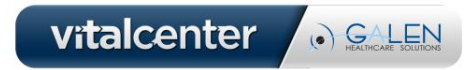

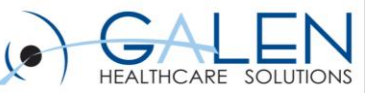

### Meaningful Use Final Rule:

Core Objective States that: "Clinical summaries provided to patients for more than 50% of all office visits within 3 business days."

- Calculation:
  - Numerator: The number of patients in the denominator who are provided a clinical summary of their visit within three business days.
  - Denominator: The number of unique patients seen by an eligible professional (EP) for an office visit during the EHR reporting period.
- Exclusions: Any eligible professional (EP) who have no office visits during the EHR reporting period.
- Clinical Summaries are generated only for **Arrived** appointments

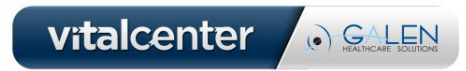

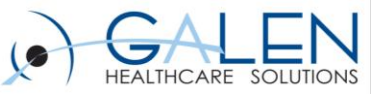

# Options

- Pre-delivered
  - RTF
  - CED
- Client Driven
  - V10 or v11 Structured Note Output

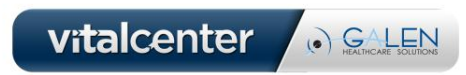

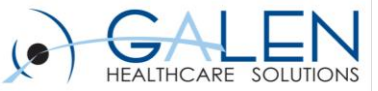

### What are the differences between using RTF & CED versus Structured Note Output?

### RTF & CED

- Separate from a structured note
- Standardized layout and *limited customization*
- Can be generated from Daily Schedule
   and/or Encounter Summary
  - Benefit from E/S is to set up as part of workflow, no extra clicks

### **Structured Note Output**

- Cannot generate from Daily Schedule or Encounter Summary
- Can customize what sections are included as in a typical note output based upon the visit note
- Limitations:
  - Must create note to generate possibly more than just one click or no click
  - Abide to the section settings and behavior in the note template

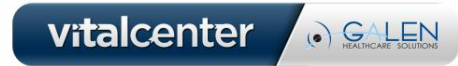

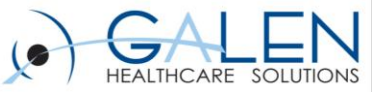

### V11.2.3 HF 5

| nical Sur | nmary Provided                                                                                                    |   |
|-----------|----------------------------------------------------------------------------------------------------|---|
| ?         | The Clinical Summary was provided on Sep 25, 2012 12:05PM.<br>Do you want to view the current version, or create a new version? |   |
|           | View Create Cancel                                                                                                    | Ĉ |

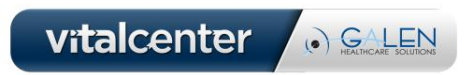

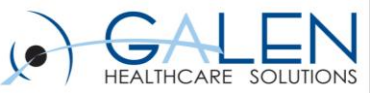

RTF

#### – <u>Structure</u>

- Pre-delivered clinical summary designed to be brief and simple
- Less details
- Sections appear "as needed" when data exists

#### Patient and Site Details

- Patient Details: Displays Patient data Name, phone, address, appointment date, MRN, DOB, Language
- Document/Provider Details: Doc Name, Site, Provider Name and address

#### – Problems

- Only Assessed problems will display
- Does not show all active problems
- Does not show resolved problems

#### <u>Reason for Visit</u>

- Chief Complaint displays in this section
- Additional comments can be pulled in from a note associated with encounter

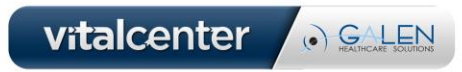

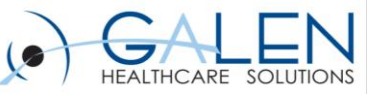

## RTF continued:

### Treatment Plan

- Medication Changes: Displays a bulleted list of any medications that were added, renewed, or discontinued during the current encounter.
  - Order D/C are shown and have [STOP] suffix
  - Newly Prescribed Meds show with [START] suffix
- Labs/Procedures:
  - Orders display just the name; no date displays
- Instructions:
  - Orders display just the name; no date displays; no instruction details
- Follow-up/Referrals:
  - Orders display just the name; no date displays

#### - Current Medications

- D/C Meds do not appear
- Active Meds appear
- Newly prescribed meds are also listed here

#### - Allergies

• Active allergies are listed

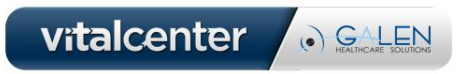

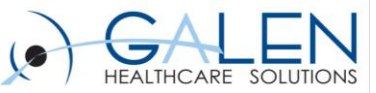

## **RTF** continued:

### - <u>Results</u>

- Vitals
  - Vitals collected for the encounter
- Results
  - Results display with the name and result, no date
  - Set preference to determine how many days prior to pull in

### Future Appointments

- Displays future appointments with Date, Time, and Provider
- <u>Additional Notes</u>
  - When v10 or v11 structured note is done with visit the ability exists to include free text notes into the Reason for Visit and Treatment Plan sections

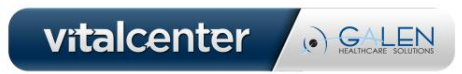

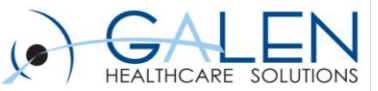

# **RTF Example**

Clinical Summary-RTF

Date of Service: 12/05/2011

MRN: 700076162

ALAN TEST NEED ADDRESS SUITE 109 SAN DIEGO,CA 92130

#### **Clinical Summary**

#### Patient

Name : ALAN TEST Phone : (858) 234-9812 Address : NEED ADDRESS SUITE 109 SAN DIEGO, CA 92130 Appointment Date: 12/05/2011 10:30:00 AM MRN : 700076162 Date Of Birth : 02/23/1940 Language : ENGLISH

#### Assessed Problems

Hemochromatosis

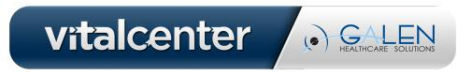

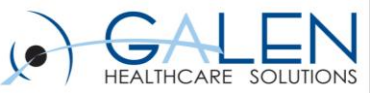

### CED

#### - Structure

- Pre-delivered clinical summary designed to be more robust
- More detailed
- · Sections consistently appear
- The CED is a summary of the entire patient record, and is not based solely on the current encounter.

#### - Patient and Site Details

- Patient Details: Displays Patient data Name, phone, address, appointment date, MRN, DoB, Language, Marital Status, gender
- Healthcare Providers: PCP and Pharmacy
- Patient Contacts: Emergency contact and personal/guarantor contact(s)
- Document/Provider Details: EHR Version, encounter date, site, provider name and address

#### – Problems

- Shows the list of active problems
- Assessed problems show as "last assessed" in the active problem list

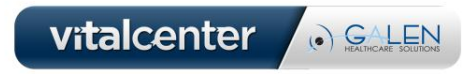

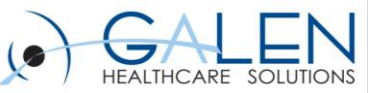

# CED continued:

#### <u>Reason for Visit</u>

- Reason for Visit: Displays reason for visit from v11 note section accumulator free text comments
- Chief Complaint: Chief Complaint is not added as a bullet point, however the Chief Complaint note section free text comments are cited in

#### <u>Treatment Plan</u>

- Medication Changes
  - Bulleted list of medications that were added, renewed, or D/C during the current encounter
  - Existing medications that were unchanged and Record D/C are not listed.
- Orders (Labs/Procedures/Imaging, Instructions, Follow-ups/Referrals, and Supplies)
  - All orders ordered during the encounter will display as bulleted list with the "To Be Done" date diplaying with the order.
  - Orders completed in this encounter will display the Done date .

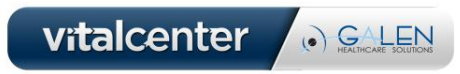

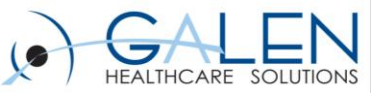

# CED continued:

#### Medications

- Displays a bulleted list of all current active medications for the patient.
- Will display "No Active Medications." if no medications exist on the chart
- Includes active medications with the Record w/o Ordering flag selected.

### <u>Historical and Other Elements</u>

- Allergies and Adverse Reactions: Displays allergies
- **HPI**: pulls in HPI section from v10/v11 structured note tied to the same encounter; otherwise this states that one was not given
- **Past Medical History**: Displays any past medical history otherwise states none given
- **Procedures**: Displays surgery history, procedure date, date completed, and status
- Family History: Displays family history otherwise states none given
- **Social History**: Displays social history otherwise states none given
- **Immunizations**: Displays immunizations and date administered (approximate dates don't accurately display)
- **Directives:** Displays directives, otherwise states one was not given
- Reason for Referral: Displays a reason for referral otherwise states one was not given

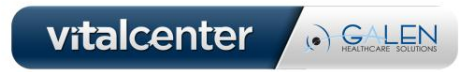

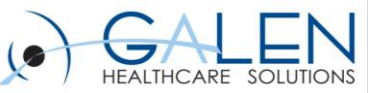

# CED continued:

#### – <u>Results</u>

- Vitals
  - Vitals collected for the encounter display, as well as the ability to pull in certain number of past days of vital data
- Results
  - Results display with the name and result, no date
  - Set preference to determine how many days prior to pull in

### - Future Appointments

- Displays the Appointment Type, Provider, Appointment Status, Time, and Date in the Encounters section
- Additional Notes
  - When v10 or v11 structured note is done with visit the ability exists to include free text notes into the Reason for Visit and Treatment Plan sections

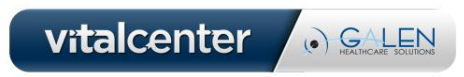

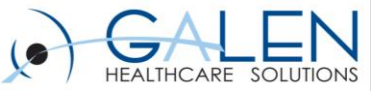

# CED Example

#### Clinical Summary-CED

Date of Service: 12/05/2011

MRN: 700795760

ALAN5 TEST 2745 WHEATSTONE ST #55 SAN DIEGO,CA 92111

### **San Diego Family Practice Clinic**

| Patient Detail for ALAN5 TEST    |                            | MRN: 700795760 |                    |  |
|----------------------------------|----------------------------|----------------|--------------------|--|
| Contact                          | ALANS TEST                 | Date Of Birth  | September 22, 1987 |  |
| Address 2745 WHEATSTONE ST Gende | Gender                     | Male           |                    |  |
|                                  | #55<br>SAN DIEGO, CA 92111 | Marital Status |                    |  |
|                                  | (858)993-9999 (Home phone) |                |                    |  |
|                                  |                            |                |                    |  |
|                                  |                            | Language       |                    |  |
|                                  |                            |                |                    |  |

Reason for Referral

No Reason for Referral was given.

History of Present Illness

No HPI available.

Problems

- Acute Bronchitis Last Assessed: 12/05/2011 4:10:10 PM (466.0); (Active)
- Narcolepsy (347.00); (Active)
- Need For Vaccination Hepatitis A (V05.3); (Active)

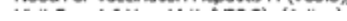

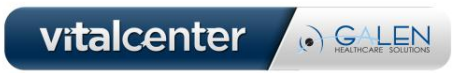

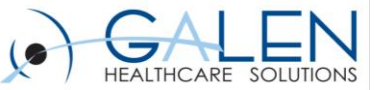

## V10 or v11 Structured Note Output

#### - Structure

- Created and customized by client
- Takes Note Output with its document type marked as a clinical summary
- Sections defined by the note output

#### – <u>Sections</u>

- Clients can choose which sections to display based upon their setup for the v10 or v11 structured note
- For v10 note: A separate note needs to be set up for a patient summary
- For v11 note: A Pt. Summary note output, for example, can be added to any v11 note input template.

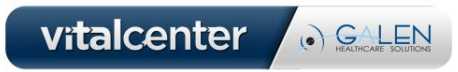

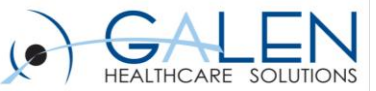

### V11 Note Example

Visit Summary

Date of Service: 12/05/2011

MRN: 700407039

ALAN2 TEST \*\*\*NEEDS NEW ADDRESS\*\*\* \*\*\*NEEDS NEW ADDRESS\*\*\*

#### Plan

#### Health Maintenance (V20.2)

1. You need to quit smoking. Requested for: 05Dec2011

#### Urinary Tract Infection (599.0)

2. Urinalysis, Dipstick only Done: 05Dec2011 03:58PM

3. Follow-up visit in 2 weeks Outpatient Follow-up Requested for: 05Dec2011

#### Unlinked

 Sulfamethoxazole-Trimethoprim 400-80 MG Oral Tablet; TAKE 1 TABLET DAILY; Therapy: 05Dec2011 to (Evaluate:12Dec2011); Last Rx:05Dec2011

#### Allergies

1. Bactrim SUSP

2. Penicillins

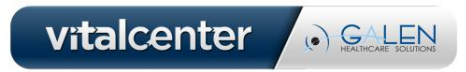

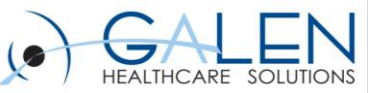

# Poll Question #2

- How do you distribute or how do you plan on distributing the clinical summaries?
  - Physician
  - Nurse
  - Check-Out Desk
  - Mailed to the patient
  - Electronically to the HIE or Portal

**<u>Reminder</u>**: Once you have finished answering the poll question you will need to close the poll window.

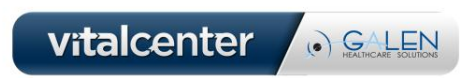

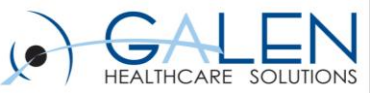

# Customizing the Clinical Summary

http://blog.galenhealthcare.com/2012/09/19/customizing-the-clinical-summary/

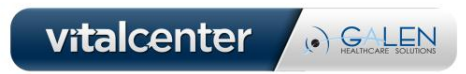

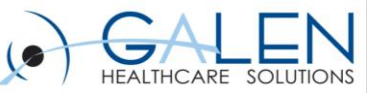

### Setup

### Preferences –

\*\* Note – for the items below that can be set at User level – be sure to determine if the user should be able to override the preference.

### General:

<u>Allow Clinical Summary When Note UnFinal</u> – Set this to Yes at the ENT level to allow for unfinalized notes linked to the encounter to be provided as Clinical Summary

<u>CS Default Reason for Visit Note Section</u> – Pulls comments from specified section of the v11 note tied to encounter

- Reason for Visit
- Chief Complaint
- None

Preference can be set at Ent/Org/User - Allow User level override

| CSDefaultReasonForVisitNoteSection            | Sets the default structured note section to pull comments into Clinic | None             | • |
|-----------------------------------------------|-----------------------------------------------------------------------|------------------|---|
| CSDefaultTreatmentPlanNoteSection             | Sets the default structured note section to pull comments into Clinic | Reason for Visit |   |
| CSIncludeProblemSection                       | Includes a Problem section in the Visit Summary-CED                   | Chief Complaint  |   |
| DavsBeforeInstructionExpirationDateToConsider | Davs Before Instruction Expiration Date To Consider Near Due          | 14               | - |

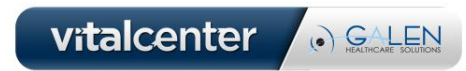

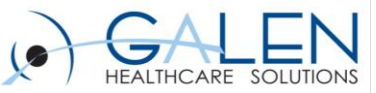

#### CS Default Treatment Plan Note Section – Pulls comments from specified section of the v11 note tied to encounter

- Order/Plan
- Discussion Summary
- Orders (v10 Note only)
- None

Preference can be set at Ent/Org/User – Allow User level override

| CSDefaultTreatmentPlanNoteSection             | Sets the default structured note section to pull comments into Clinic | Plan 🗸                                       |   |
|-----------------------------------------------|-----------------------------------------------------------------------|----------------------------------------------|---|
| CSIncludeProblemSection                       | Includes a Problem section in the Visit Summary-CED                   | Plan                                         |   |
| DaysBeforeInstructionExpirationDateToConsider | Days Before Instruction Expiration Date To Consider Near Due          | Discussion Summary<br>Orders (v10 Note only) |   |
| DaysBeforeScheduledOrderExpirationDateToCon   | Days Before Scheduled Order Expiration Date To Consider Near Due      | None                                         |   |
| N.4400                                        | CALL BUT REAL REPORTED CONTRACTOR RELEASED FOR CONTRACTOR STREET      | DTC                                          | 1 |

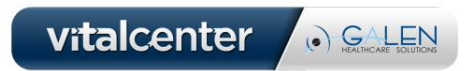

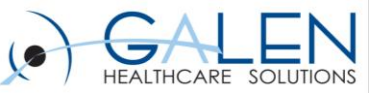

#### **<u>CS Include Problem Section</u>** – Controls if the Problem section will appear on the Clinical Summary (CED Only)

Y or N

Preference can be set at Ent/Org/ only

| CSIncludeProblemSection                       | Includes a Problem section in the Visit Summary-CED              | N 👻 |   |
|-----------------------------------------------|------------------------------------------------------------------|-----|---|
| DaysBeforeInstructionExpirationDateToConsider | Days Before Instruction Expiration Date To Consider Near Due     | Y   | V |
| DaysBeforeScheduledOrderExpirationDateToCon   | Days Before Scheduled Order Expiration Date To Consider Near Due | N   | V |

### Default Clinical Summary Document – which Clincal Summary to use

CED or RTF Ent/Org level only

#### **Enable CS on Schedule Daily** – determine if the "CS" column for is on schedule

Y or N Ent/Org/User – allow User level override

#### Enable CS on Schedule Provider - determine if the "CS" column for is on schedule

Y or N Ent/Org/User – allow User level override

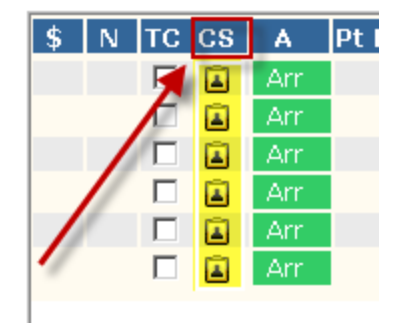

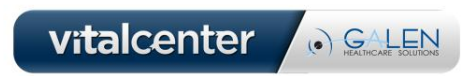

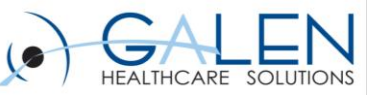

- <u>Encounter Summary: Always Provide Clinical Summary</u> allows the clinical summary to be created from the encounter summary once data is committed
  - Y When data is committed, the Provide Clinical Summary is checked. The Clinical Summary is generated once the user hits Save and Continue
  - N When data is committed, the Provide Clinical Summary is enabled but not checked. The user must manually check the box, then hit Save and Continue to generate the clinical summary.
    - Disable The user cannot generate a clinical summary from the encounter summary
    - Preference can be set at Ent/Org/User recommend using "Disable" at the Enterprise level, then Y or N at User level depending on workflow decision
- <u>Pt Communication Clinical Summaries Editable</u> determines if users can set the preferred communication for clinical summaries in the patient profile
  - Y or N
  - Preference can be set at Ent/Org Only

| * Patient Preferred Communication          |  |
|--------------------------------------------|--|
| Clinical Summary: Print                    |  |
| Community Info Print Save to File Declined |  |
|                                            |  |

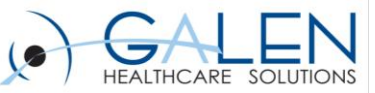

- Results:
  - Number of Days of Results to Include in Clinical Exchange Document
    - (Preference can be set at Ent/Org only)
      - Sets the CED/RTF number of days to include results
      - Numeric value
  - Number of Days of Vital Signs to Include in Clinical Exchange Document
    - (Preference can be set at Ent/Org only)
      - Sets the CED number of days to include vitals
      - Numeric value
  - <u>Security</u>
    - Chart View and Chart Print
  - Document Admin (headers)
    - 1<sup>st</sup> Page Header can avoid having a header on each page

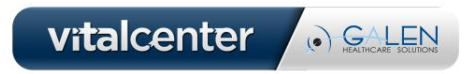

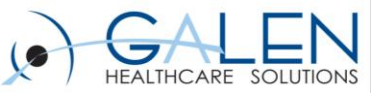

# **Demonstration of RTF Clinical Summary**

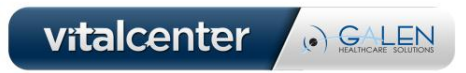

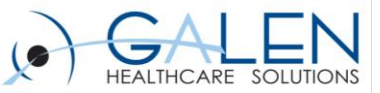

### **MU Reporting- Eligible Encounters**

### **Determining Eligible Encounter**

- 1. Patient scheduled and arrived
- 2. Billing Provider (If no Billing Provider, go to Step 3)
- 3. Note Owner (If no Note Owner, go to Step 4)
- 4. Scheduling Provider
- 5. If EP not listed in Billing, Note Owner or Scheduling Provider. Appointment is excluded from all measures.

#### \*\* Caution: Different Billing and Scheduling providers

- **<u>Unique patient:</u>** Patient may only be counted once for reporting purposes, even if they make multiple visits during the EHR reporting period.
- **<u>Unique Medication</u>**: Accounts for each individual medication ordered during the reporting period
- <u>Unique Order:</u> Accounts for each instance of a medication order entered during the reporting period
- **Unique Patient Visits:** Accounts for all patient visits during the reporting period

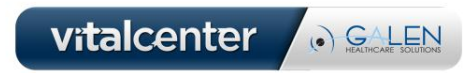

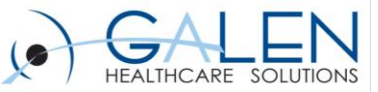

### Considerations

- Who, what, when, where, and how?
  - What type of Clinical Summary will you use?
  - Who will generate this Clinical Summary?
  - Where will this Clinical Summary be provided?
  - When will this clinical summary be generated?
  - How will you generate the clinical summary?
- Users who generate
- Generate from Daily Schedule and/or Encounter Summary
- Where to generate: Auto-Print Defaults
- Headers can be customized for Document
  - Less of a header (Site/Org Logo and Date/Time) for RTF/CED
  - More of a header (Site/Org Logo, Date/Time, Patient Info, and Encounter) for v10/v11 Structured Note Output

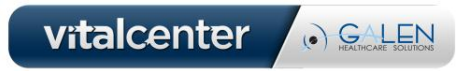

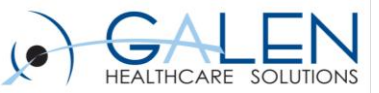

## Q&A

### Question Review

- Submit further questions to <a href="mailto:education@galenhealthcare.com">education@galenhealthcare.com</a>
- Visit <u>http://galenhealthcare.com/calendar/</u> for future webcasts
- Slides and Q&A will be posted at <u>http://wiki.galenhealthcare.com/Clinical\_Summaries</u>
- Galen Wiki page on Clinical Summaries can be found at
   <u>http://wiki.galenhealthcare.com/Patient\_Summary\_Information\_(AKA\_Clinical\_Summary)</u>

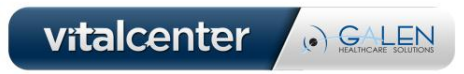

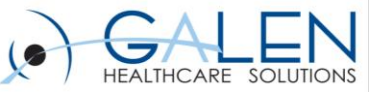

Thank you for joining us today, for additional assistance....

You can contact us through our website at

www.galenhealthcare.com

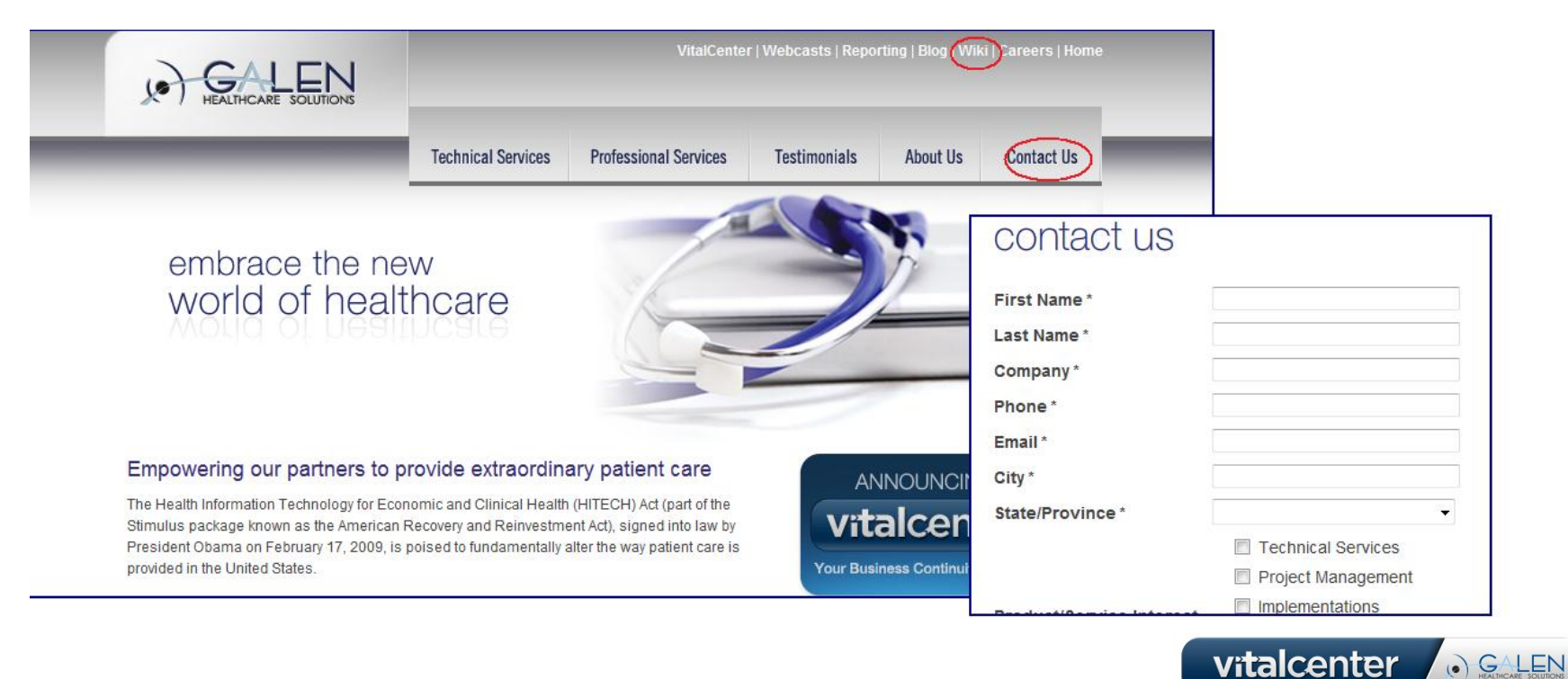